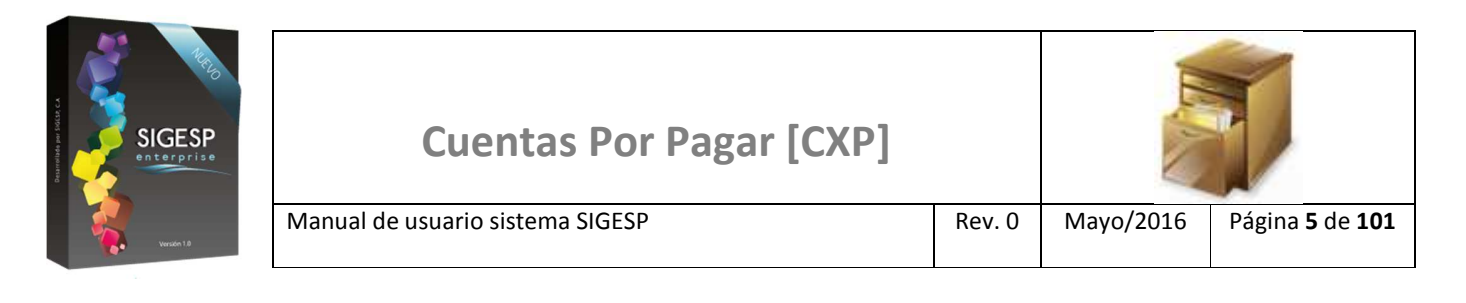

# ICONOS DE LA BARRA DE HERRAMIENTAS DEL SIGESP

La barra de herramientas contiene diversos iconos que representan una acción específica que a continuación se describen:

| lconos | Acción    | Descripción de la acción                                                        |
|--------|-----------|---------------------------------------------------------------------------------|
|        | Nuevo     | Permite incluir un nuevo registro en el sistema.                                |
|        | Guardar   | Permite almacenar un registro nuevo o actualizar si proviene de un catálogo.    |
| $\rho$ | Buscar    | Permite buscar registros por medio de catálogos.                                |
|        | Procesar  | Permite ejecutar una operación que involucra varios procesos.                   |
| ×      | Eliminar  | Permite eliminar un registro.                                                   |
| s<br>S | Imprimir  | Permite imprimir la información que se genera del sistema en un archivo<br>PDF. |
| Ø      | Cerrar    | Permite cerrar la ventana o pantalla actual que se esté utilizando.             |
| 0      | Ayuda     | Inicia las ayudas del Sistema SIGESP.                                           |
| ě      | Excel     | Permite generar un reporte en formato de Excel.                                 |
| (S)    | Generar   | Permite generar información en formatos TXT o XML según sea el caso.            |
|        | Descargar | Permite descargar información en formatos TXT o XML según sea el caso.          |

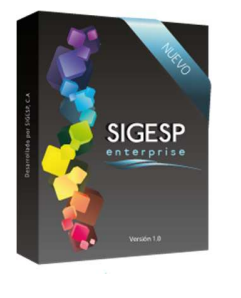

Página **7** de **101** 

# CUENTAS POR PAGAR

# **RECEPCIÓN DE DOCUMENTOS**

## REGISTRO

Esta transacción es una herramienta que consiste en realizar el registro de la recepción de documentos que dará posteriormente origen a la solicitud de orden de pago. Documento que genera: Recepción de documentos. Existen tres (3) tipos básicos de recepción de documentos:

- **Compromete y Causa:** aplicable en los casos de recepción de documentos para pagos de gastos que no requieren una solicitud de compras de productos o servicios como en el caso de los pagos de servicios básicos (por ejemplo: energía eléctrica y agua); no requiere el registro de un compromiso previo. Integración con el módulo: Ninguno, no requiere un documento previo.
- Causa: aplicable en los casos de recepción de documentos para el pago de: ayudas económicas, facturas por compras de productos o servicios, cancelación de nóminas, gastos por concepto de obras y viáticos. Integración con los módulos: Solicitud de Ejecución Presupuestaria, Compras, Nómina, Obras y Viáticos mediante un compromiso o documento (nómina, obras y viáticos) generados previamente en dichos módulos.
- **Contable:** aplicable en los casos de recepción de documentos para pagos que no contemplen afectación en el presupuesto de gastos como el caso de pago de anticipos a proveedores; genera solo afectación en la contabilidad (patrimonial o fiscal) por lo que se requiere conocimiento a nivel contable para este registro. Integración con el módulo: Ninguno, no requiere un documento previo.

#### Figura 1. Recepción de documentos

| Cuentas por Pagar      | 2                  |                         |                           |                     | 14/5/J<br>ADMINIST | 2016 - 01:52 pm<br>RADOR SIGESP |
|------------------------|--------------------|-------------------------|---------------------------|---------------------|--------------------|---------------------------------|
| ecepcion de Documentos | Solicitud de Pagos | Notas de Crédito/Débito | Comprobantes de Retención | Control de Créditos | Reportes           | Ir a Módulos                    |

#### Ítems que conforman la pantalla: Recepción de Documentos

Los campos en (\*) son necesarios para este registro

1. Estatus: Indica automáticamente la etapa del proceso en el que se encuentra el documento.

SIGESP, C.A. Urb. Del Este carrera 1entre Av. Concordia y calle 3 Barquisimeto 3001 – Venezuela. Teléfonos/Fax: + 58 251 254.06.68 / 254.38.76 / 255.25.87 / 254.76.43 - SIGESP, C.A. Caracas Mijares a Santa Capilla Edificio INSBANCA piso 2 oficina 29 Caracas – Venezuela Teléfonos: + 58 212 860.41.62 / 0424-5655705 Copyright 2016. Copyright © SIGESP, C.A. 2016. Todos los derechos reservados

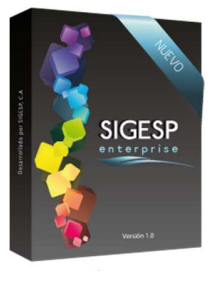

2. **(\*) Tipo de Documento:** Indicar el tipo de recepción de documentos (Compromete y Causa, Causa o Contable) a registrar. Habilita de acuerdo a la selección las siguientes opciones en la pantalla: Agregar Cuenta Presupuestaria (Compromete y Causa), Agregar Compromisos y Agregar Amortización (Causa).

Rev. 0

3. (\*) Fecha: Indicar el día, mes y año de registro del documento.

Manual de usuario sistema SIGESP

- 4. **(\*) Destino:** Seleccionar el proveedor o beneficiario que será el destinatario de la posterior solicitud de pago. Para ello se muestra un catálogo previamente registrado de proveedores o beneficiarios (es obligatorio el registro previo de la ficha del proveedor o beneficiario).
- 5. **(\*)** Número de Documento: Indicar la numeración que identificará la recepción de documentos; si se trata de una factura colocar obligatoriamente el número de la misma, debido a que este campo es requerido en los comprobantes de retención.
- 6. **(\*)** Número de Control: Indicar el número de control de la factura a registrar, este campo es obligatorio ya que es requerido en los comprobantes de retención.
- 7. **(\*)** Fecha de Emisión: Indicar el día, mes y año de emisión de la factura, este campo es obligatorio ya que es requerido en los comprobantes de retención.
- 8. (\*) Fecha de Vencimiento: Indicar el día, mes y año de vencimiento de la factura.
- 9. **Número de Control Interno:** Numeración automática que permite llevar un control en la cantidad de registros de recepciones.
- 10. Número de Expediente: Indicar el número del expediente relacionado al documento en registro si éste existiere.
- 11. (\*) Unidad Ejecutora: Se habilita para tipos de documentos: Compromete y Causa, en caso tal se debe indicar la unidad ejecutora solicitante de la orden de pago. Para ello se despliega un catálogo con el listado de las unidades ejecutoras (es obligatorio el registro previo de unidades ejecutoras).
- 12. (\*) Fuente de Financiamiento: Indicar la fuente de financiamiento asociada al documento. Para ello se despliega un catálogo con el listado de las fuentes de financiamiento (es obligatorio el registro previo de las fuentes de financiamiento).
- 13. Clasificación del Concepto: Indicar la clasificación del concepto de pago que corresponde con el documento. Para ello se despliega un listado de las clasificaciones de conceptos (es obligatorio el registro previo de: Clasificador).
- 14. (\*) Concepto: Transcribir breve descripción, reseña o exposición de motivo relacionada con el documento.
- 15. **Concepto de Anulación:** Indica el motivo de la anulación de la solicitud, en caso de que este en estatus: Anulada. Este campo no es editable, y proviene del Concepto de Anulación requerido antes de procesar la acción de anulación en el módulo: Integrador (MIS). Se observa solo cuando se realiza la consulta de una recepción de documentos previamente registrada.
- 16. No. Orden de Pago Ministerio: permite asociar a la recepción de documentos una orden de pago procedente de ministerios. Para ello se despliega un catálogo con el listado de las órdenes de pago Ministerio.

SIGESP, C.A. Urb. Del Este carrera 1 entre Av. Concordia y calle 3 Barquisimeto 3001 – Venezuela. Teléfonos/Fax: + 58 251 254.06.68 / 254.38.76 / 255.25.87 / 254.76.43 - SIGESP, C.A. Caracas Mijares a Santa Capilla Edificio INSBANCA piso 2 oficina 29 Caracas – Venezuela Teléfonos: + 58 212 860.41.62 / 0424-5655705 Copyright 2016. Copyright © SIGESP, C.A. 2016. Todos los derechos reservados

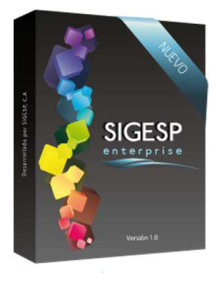

Manual de usuario sistema SIGESP

17. **Compra de Activos Fijos:** permite indicar que el documento o factura a registrar corresponde a una compra de activo fijos, lo cual posterior a la carga de la orden de pago, permitirá asociar la ficha del activo fijo con esta recepción de documentos, desde el módulo: Activos Fijos.

Rev. 0

- 18. **Reposiciones:** permite indicar que el documento a registrar corresponde a una reposición de caja chica, lo cual permite posteriormente agrupar las recepciones con esta opción activa y de diferentes proveedores en una misma orden de pago, que tendrá como beneficiario a quien corresponda la reposición de caja chica.
- 19. Asociado al Libro de Compras: indicar si la recepción de documento (factura) está asociada al libro de compras; se requiere obligatoriamente para alimentar el reporte: Libro de Compras, en caso que no corresponda debe desactivarse para que no se refleje en el libro de compras. Es un requerimiento obligatorio para la emisión de los comprobantes de retención asociados al libro de compras.
- 20. **Impuesto Municipal:** indicar si la recepción de documento (factura) está asociada a impuesto municipal, se requiere obligatoriamente para la emisión del comprobante de retención de este impuesto, en caso que no corresponda debe desactivarse.
- 21. Proveedor Alterno para el Comprobante de Retención IVA: para habilitar este ítem debe haberse seleccionado un proveedor principal en cuya ficha se haya activado la opción: Proveedor Principal (Agencia de Viajes), adicionalmente el proveedor a seleccionar en esta opción debe tener activa la opción: Proveedor Alterno (Aerolínea) en su ficha; dicha configuración permite indicar en este ítem el proveedor alterno para un comprobante de IVA en aquellos casos de una sola factura a la que deben emitirle comprobantes IVA adicionales (ejemplo: pagos de agencias de viajes).
- 22. (\*) Agregar Cuenta Presupuestaria, Agregar Compromisos: depende de la selección indicada en el ítem: Tipo de Documento, permite seleccionar la afectación presupuestaria que conformara la recepción de documentos.
  - a. Agregar Cuenta Presupuestaria
    - Recepción de documento con unidad ejecutora: permite indicar la cuenta de presupuesto de gastos por la estructura presupuestaria asociada a la unidad ejecutora.
    - Recepción de documento sin unidad ejecutora: permite indicar la cuenta de presupuesto de gastos especificando la estructura presupuestaria por donde será ejecutado.
  - **b.** Agregar Compromisos
    - Permite indicar los compromisos que serán causados, para lo cual es necesario que el proveedor principal o beneficiario seleccionado posea compromisos previos registrados en el sistema.
- 23. Agregar Amortización: depende de la selección indicada en el ítem: Tipo de Documento (Causa), permite realizar amortizaciones al pago de los proveedores, siempre y cuando se hayan registrados pagos de anticipos al proveedor.

SIGESP, C.A. Urb. Del Este carrera 1 entre Av. Concordia y calle 3 Barquisimeto 3001 – Venezuela. Teléfonos/Fax: + 58 251 254.06.68 / 254.38.76 / 255.25.87 / 254.76.43 - SIGESP, C.A. Caracas Mijares a Santa Capilla Edificio INSBANCA piso 2 oficina 29 Caracas – Venezuela Teléfonos: + 58 212 860.41.62 / 0424-5655705 Copyright 2016. Copyright © SIGESP, C.A. 2016. Todos los derechos reservados

| SIGESP      | Cuentas Por Pagar [CXP]          |        |           |                                   |
|-------------|----------------------------------|--------|-----------|-----------------------------------|
| versión 1.8 | Manual de usuario sistema SIGESP | Rev. 0 | Mayo/2016 | Página <b>10</b> de<br><b>101</b> |

- 24. Agregar Cuenta Contable: depende de la selección indicada en el ítem: Tipo de Documento, permite seleccionar las cuentas contables de patrimonio o fiscal (según sea el caso), requeridas en la recepción de documentos, muestra un catálogo del plan de cuentas contables del organismo, su uso está sujeto a las siguientes condiciones:
  - Compromete y causa, y Causa: se agregan cuentas contables adicionales de ser necesario, ya que el sistema coloca todas las cuentas contables de forma automática al aplicar la opción: Cerrar Asiento.
  - Contable: Deben colocarse manualmente de forma obligatoria las cuentas contables necesarias para el registro de la recepción de documentos.
- 25. **Otros Créditos:** permite indicar el porcentaje y monto por concepto de otros créditos (I.V.A.) imputables a la recepción. Esta opción es necesaria para generar el comprobante de retención I.V.A.
- 26. **Deducciones:** permite indicar el porcentaje y monto por concepto de retenciones (I.S.L.R., I.V.A., Impuesto Municipal y 1x1000). Esta opción es necesaria para generar los comprobantes de retención.
- 27. (\*) Cerrar Asiento: Genera automáticamente la afectación contable correspondiente al gasto por pagar.

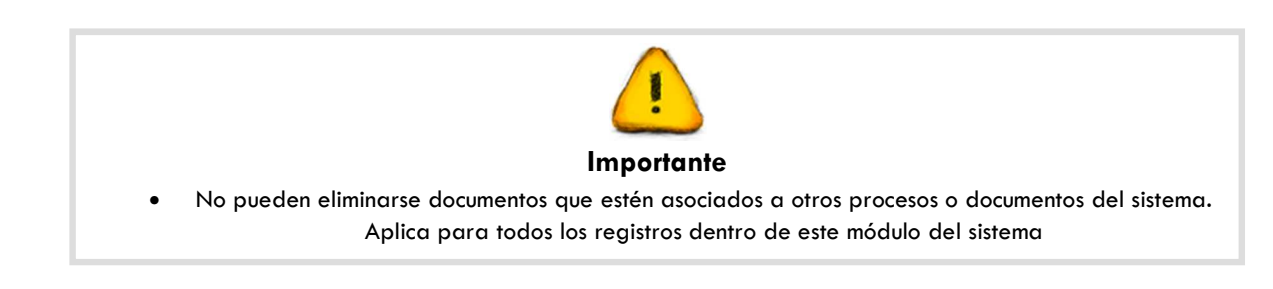

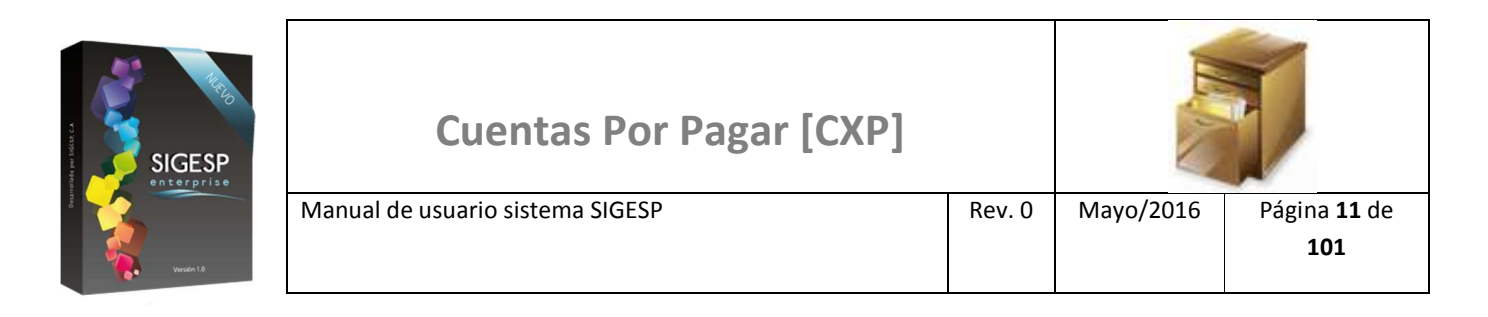

## Figura 2. Registro de recepción de documentos

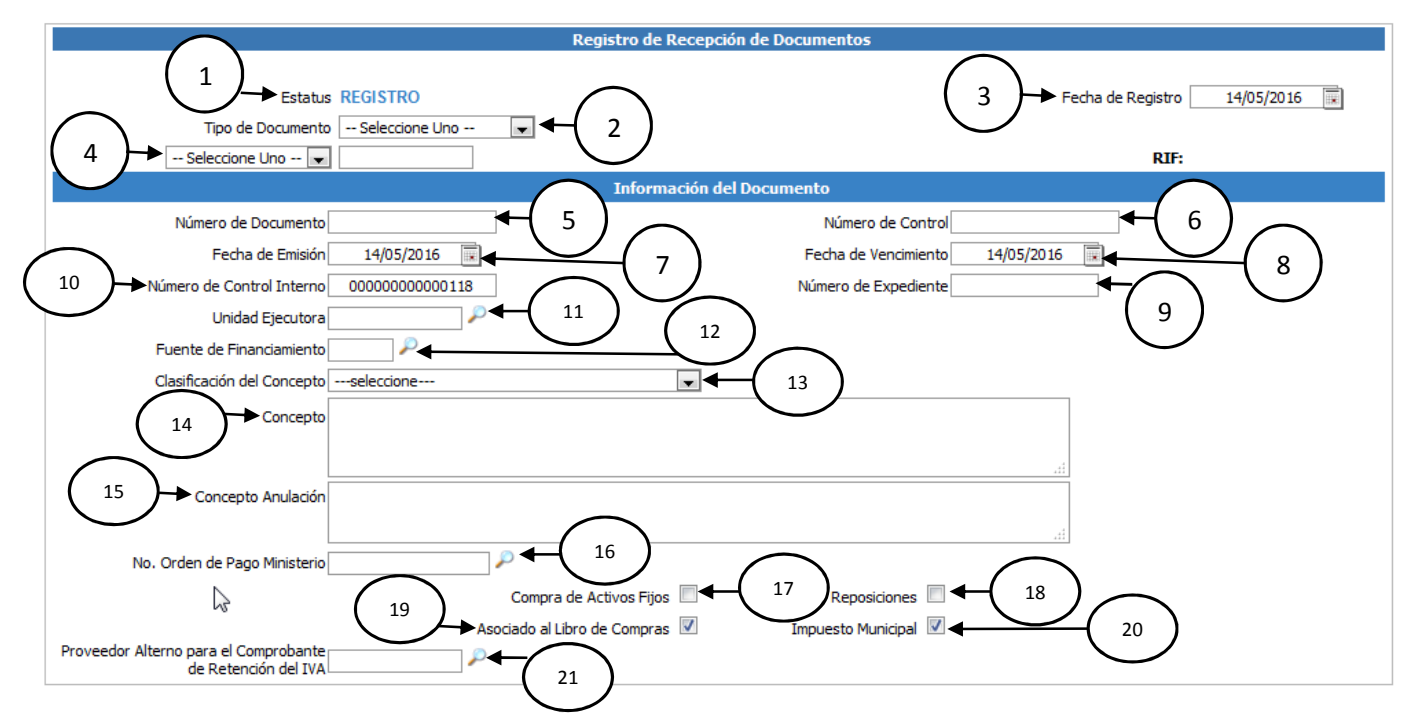

Figura 3. Agregar cuenta presupuestaria (Tipo de Documento: Compromete y Causa)

| Agregar Cuenta Presup |                     | Cuentas Presupues | tarias             |                             |       |
|-----------------------|---------------------|-------------------|--------------------|-----------------------------|-------|
| Nro. Compromiso       | C�digo Program�tico | Estatus           | C�digo Estad�stico | Fuente de<br>Financiamiento | Monto |
|                       |                     |                   |                    |                             |       |

24 Agregar Cuenta Contable **Cuentas Contable** Nro. Compromiso C@digo Contable Debe Haber Cerrar Asiento 27 Total Debe 0,00 Total Haber 0,00 Totales Subtotal 0,00 25 Otros Créditos 0,00 Total 0,00 0,00 26 Deducciones Total General 0,00

|  | Cuentas Por Pagar [CXP]          |        |           |                                   |  |
|--|----------------------------------|--------|-----------|-----------------------------------|--|
|  | Manual de usuario sistema SIGESP | Rev. 0 | Mayo/2016 | Página <b>12</b> de<br><b>101</b> |  |

# Figura 4. Agregar compromisos (Tipo de Documento: Causa)

| 22 | Agregar Compromisos     | Agregar Am |                   |                           |          |            |                           |          |
|----|-------------------------|------------|-------------------|---------------------------|----------|------------|---------------------------|----------|
|    |                         |            |                   | <b>Cuentas Presupuest</b> | arias    |            |                           |          |
|    | Nro. Compromiso         | Cŵ         | digo Program�tico | Estatus                   | C�digo E | stad�stico | Fuente de<br>Financiamien | to Monto |
|    |                         |            |                   |                           |          |            |                           |          |
| 24 | Arreary Cuesta Contable |            |                   |                           |          |            |                           |          |
|    | Adredar Cuenta Contable |            |                   | Cuentas Contabl           | a        |            |                           |          |
|    | Nro. Compromis          | 50         | Cêd               | ligo Contable             | <u> </u> | De         | be                        | Haber    |
|    |                         |            |                   |                           |          |            |                           |          |
| (  | 27 Cerrar A             | siento     | Total Debe        | 0,                        | 00 т     | otal Haber |                           | 0,00     |
|    |                         |            |                   | Totales                   |          |            |                           |          |
|    |                         |            |                   |                           |          |            | Subtatal                  |          |
|    |                         |            |                   |                           |          |            | Subtotal                  |          |
|    |                         |            |                   |                           |          |            | os Creditos               | 0        |
|    |                         |            |                   |                           | $\geq$   | $\leq$     | Total                     | 0,       |
|    |                         |            |                   |                           | (        | 26 ) 🔶 🗖   | educciones                | 0,       |
|    |                         |            |                   |                           |          |            | otal General              | 0        |

# Figura 5. Agregar cuenta contable (Tipo de Documento: Contable)

|          | Cuentas Presupuestarias |         |                   |                 |                    |            |                                  |                      |
|----------|-------------------------|---------|-------------------|-----------------|--------------------|------------|----------------------------------|----------------------|
|          | Nro. Compromiso C�di    |         | digo Program�tico | Estatus         | C�digo Estad�stico |            | Fuente de<br>Financiamiento      | Monto                |
|          |                         |         |                   |                 |                    |            |                                  |                      |
| 24       | Agregar Cuenta Contab   | le      |                   |                 |                    |            |                                  |                      |
| $\smile$ |                         |         |                   | Cuentas Contabl | e                  |            |                                  |                      |
|          | Nro. Comprom            | iiso    | C¢di              | go Contable     |                    | De         | be                               | Haber                |
|          |                         |         |                   |                 |                    |            |                                  |                      |
|          | 27 Cerrar               | Asiento | Total Debe        | 0,              | 00 T               | otal Haber |                                  | 0,00                 |
|          |                         |         |                   | Totales         |                    |            |                                  |                      |
|          |                         |         |                   |                 | 22                 |            | Subtotal<br>os Créditos<br>Total | 0,00<br>0,00<br>0,00 |
|          |                         |         |                   |                 | (                  | 26         | educciones                       | 0,00                 |
|          |                         |         |                   |                 |                    | <u> </u>   | tal General                      | 0,00                 |

|  | Cuentas Por Pagar [CXP]          |        |           |                                   |  |
|--|----------------------------------|--------|-----------|-----------------------------------|--|
|  | Manual de usuario sistema SIGESP | Rev. 0 | Mayo/2016 | Página <b>13</b> de<br><b>101</b> |  |

## Figura 6. Catálogo de proveedores (4)

|                                                                                                    |                  | Catálogo de Proveedores |         |
|----------------------------------------------------------------------------------------------------|------------------|-------------------------|---------|
| Utilice los filtros de<br>búsqueda (código,<br>nombre, dirección o<br>RIF) para ubicar<br>rápidamente | Código<br>Nombre |                         |         |
| proveedores, o<br>simplemente haga clic<br>en: Buscar, para listar<br>todo el catálogo.               | RIF              |                         | PBuscar |

### Figura 7. Catálogo de Beneficiario (4)

|                                                                                                    |                              | Catálogo de Beneficiarios |          |
|----------------------------------------------------------------------------------------------------|------------------------------|---------------------------|----------|
| Utilice los filtros de<br>búsqueda (cédula,<br>nombre o apellido)<br>para ubicar<br>rápidamente<br>beneficiarios, o<br>simplemente haga clic<br>en: Buscar, para listar<br>todo el catálogo. | Cedula<br>Nombre<br>Apellido |                           | P Buscar |

## Figura 8. Catálogo de unidad ejecutora (11)

| Utilice los filtros de                                                                                                    |                        | Catálogo de Unidades Ejecutoras |        |
|----------------------------------------------------------------------------------------------------|------------------------|---------------------------------|--------|
| búsqueda ( <b>código</b> ,<br><b>denominación</b> ) para<br>ubicar rápidamente<br><b>unidades ejecutoras</b> o<br>simplemente haga clic<br>en: Buscar, para listar<br>todo el catálogo. | Código<br>Denominación |                                 | Buscar |

### Figura 9. Catálogo de fuentes de financiamiento (12)

|                                                                                  | Catálogo de Fuente de Financiamiento |                          |  |  |  |
|----------------------------------------------------------------------------------|--------------------------------------|--------------------------|--|--|--|
|                                                                                  |                                      |                          |  |  |  |
| Este catálogo muestra<br>todas las fuentes de<br>financiamiento<br>configuradas. | Codigo                               | Denominacion             |  |  |  |
|                                                                                  | <u>01</u>                            | Ingresos Ordinarios      |  |  |  |
|                                                                                  | 02                                   | Ingresos Extraordinarios |  |  |  |
|                                                                                  | 02                                   | Ingresos Extraordinarios |  |  |  |

|  | Cuentas Por Pagar [CXP]          |        |           |
|--|----------------------------------|--------|-----------|
|  | Manual de usuario sistema SIGESP | Rev. 0 | Mayo/2016 |

| Utilice el filtro de          | Catálogo de Orden de Pago Ministerio |                 |
|-------------------------------|--------------------------------------|-----------------|
| búsqueda <b>No. De</b>        |                                      |                 |
| Orden de Pago                 |                                      |                 |
| Ministerio para ubicar        | No. Orden de                         |                 |
| rápidamente <b>la orden</b> , | Pago Ministerio                      |                 |
| o simplemente haga            |                                      |                 |
| clic en: Buscar, para         |                                      | Buscar          |
| listar todo el catálogo.      |                                      | · <u>Duscur</u> |

Figura 11. Catálogo de agregar cuenta presupuestaria - Recepción de documento con unidad ejecutora (22)

| Detalles Presupuestarios                                                                                                    |                                                                                                    |
|----------------------------------------------------------------------------------------------------|----------------------------------------------------------------------------------------------------|
| Detailes Presupuestarios   Número de Documento   Proyecto y/o Acciones   Centralizadas   65412   Acciones Especificas   65412   Otros.   5412   Cuenta   Monto | Utilice los iconos:<br>Para ubicar las<br><b>cuentas</b> , indique el<br><b>mont</b> o luego haga clic<br>en: |

Figura 12. Catálogo de agregar cuenta presupuestaria - Recepción de documento sin unidad ejecutora (22)

|                                                                                                    | Detalles Presupuestarios |                                                                                                    |
|----------------------------------------------------------------------------------------------------|--------------------------|----------------------------------------------------------------------------------------------------|
| Número de Documento<br>Proyecto y/o Acciones<br>Centralizadas<br>Acciones Especificas<br>Otros.<br>Cuenta<br>Monto |                          | Utilice los iconos:<br>Vilice los iconos:<br>Para ubicar<br>rápidamente<br>estructura de<br>presupuesto de<br>gastos y cuentas,<br>indique el monto<br>luego haga clic en: |

|  | Cuentas Por Pagar [CXP]          |        |           |
|--|----------------------------------|--------|-----------|
|  | Manual de usuario sistema SIGESP | Rev. 0 | Mayo/2016 |

## Figura 13. Catálogo de agregar compromisos (22)

-

| Utilice el filtro de                                                                                          | Compromisos |          |
|----------------------------------------------------------------------------------------------------|-------------|----------|
| compromiso) para<br>ubicar rápidamente<br>compromisos previos,<br>o simplemente haga<br>clic en: Buscar, para | Compromiso  | P Buscar |

Figura 14. Catálogo de agregar amortización (23)

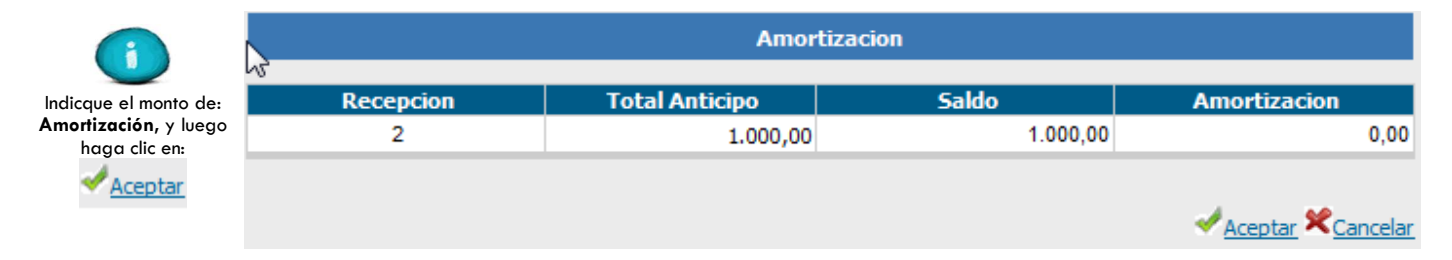

## Figura 15. Catálogo de agregar cuenta contable (24)

| Utilice los iconos:                                                      | Detalles Contables            |
|--------------------------------------------------------------------------|-------------------------------|
|                                                                          | Número de 3<br>Documento      |
| indique <b>la operación</b><br><b>y el mont</b> o luego<br>haga clic en: | Cuenta P<br>Operación: Debe 🖵 |
| *                                                                        | Monto 🖉 🖌 🛠                   |

#### Figura 16. Catálogo de otros créditos (25)

|                                      |        | c            | Otros Créditos |                     |                 |
|--------------------------------------|--------|--------------|----------------|---------------------|-----------------|
| ndique el porcentaje                 | C�digo | Denominaci�n | Base Imponible | Monto Impuesto      | Monto<br>Ajuste |
| de: I.V.A., y luego<br>haga clic en: | 00001  | IVA 12%      | 2.000,00       | 0,00                | 0,00            |
| Procesar                             | 00002  | IVA 8%       | 2.000,00       | 0,00                | 0,00            |
|                                      |        |              | 2              | Ajustar @Procesar 😤 | Cancelar        |

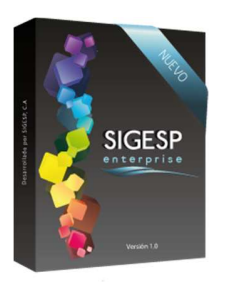

| Cuentas Por Pagar [CXP]          |        | LE AN     |                                   |
|----------------------------------|--------|-----------|-----------------------------------|
| Manual de usuario sistema SIGESP | Rev. 0 | Mayo/2016 | Página <b>16</b> de<br><b>101</b> |

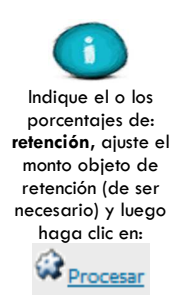

| C¢digo | Denominacion                         | Monto Objeto Retenci�n | Monto Retenci∳n  |
|--------|--------------------------------------|------------------------|------------------|
| 00001  | RET. IVA 75%                         | 240,00                 | 0,00             |
| 00002  | RET. IVA 100%                        | 240,00                 | 0,00             |
| 00003  | RET. 1X1000                          | 2.000,00               | 0,00             |
| 00007  | RET. ISLR 3% COMISIONES PN-R         | 2.000,00               | 0,00             |
| 00008  | RET. ISLR 5% COMISIONES PJ-D         | 2.000,00               | 0,00             |
| 00009  | RET. ISLR 1% PAGO A CONTRAT. PN-R    | 2.000,00               | 0,00             |
| 00010  | RET. ISLR 2% PAGO A CONTRAT. PJ-D    | 2.000,00               | 0,00             |
| 00011  | RET. ISLR 3% ALQUILERES PN-R         | 2.000,00               | 0,00             |
| 00012  | RET. ISLR 5% ALQUILERES PJ-D         | 2.000,00               | 0,00             |
| 00013  | RET. ISLR 1% FLETES PN-R             | 2.000,00               | 0,00             |
| 00014  | RET. ISLR 3% FLETES PJ-D             | 2.000,00               | 0,00             |
| 00015  | RET. ISLR 3% PUBLICIDAD PN-R         | 2.000,00               | 0,00             |
| 00016  | RET. ISLR 5% PUBLICIDAD PJ-D         | 2.000,00               | 0,00             |
| 00017  | RET. ISLR 3% HONORARIOS PROF. PN-R   | 2.000,00               | 0,00             |
| 00018  | RET. ISLR 5% HONORARIOS PROF. PJ-D   | 2.000,00               | 0,00             |
| 00030  | RET. MUN 0,10% INDUSTRIA             | 2.000,00               | 0,00             |
| 00031  | RET. MUN 0,20% GAS Y AGUA            | 2.000,00               | 0,00             |
| 00032  | RET. MUN 0,16% CONSTRUCCION          | 2.000,00               | 0,00             |
| 00033  | RET. MUN 0,30% COMERCIO AL MAYOR     | 2.000,00               | 0,00             |
| 00034  | RET. MUN 0,40% COMERCIO AL POR MEN   | 2.000,00               | 0,00             |
| 00035  | RET. MUN 0,6% REST. Y HOTELES        | 2.000,00               | 0,00             |
| 00036  | RET. MUN 0,3% TRANSP. ALMACEN. Y COI | 2.000,00               | 0,00             |
| 00037  | RET. MUN 1% ESTAB. FIN. Y SEGUROS    | 2.000,00               | 0,00             |
| 00038  | RET. MUN 0,20% ACT. INMOBILIARIA     | 2.000,00               | 0,00             |
| 00039  | RET. MUN 0,30% SERVICIOS Y SIMILARES | 2.000,00               | 0,00             |
| 00040  | RETENCION LABORAL                    | 2.000,00               | 0,00             |
| 00041  | RETENCION FIEL CUMPLIMIENTO          | 2.000,00               | 0,00             |
|        |                                      | G Pro                  | cesar 🛠 Cancelar |

Figura 17. Catálogo de deducciones (26)

Deducciones